## Anleitung für die Anzeige von PDF-Dateien in ELDO

## Grundsätzliche Voraussetzung

ELDO kann PDF-Dateien anzeigen, die einem Verzeichnis (Homeverzeichnis) auf dem Server liegen.

Jeder Klient hat ein eigenes Verzeichnis (Homeverzeichnis)

Dieses Verzeichnis ist unabhängig von ELDO und wird mit Windows verwaltet.

Eine denkbare Verwaltung könnte so aussehen.

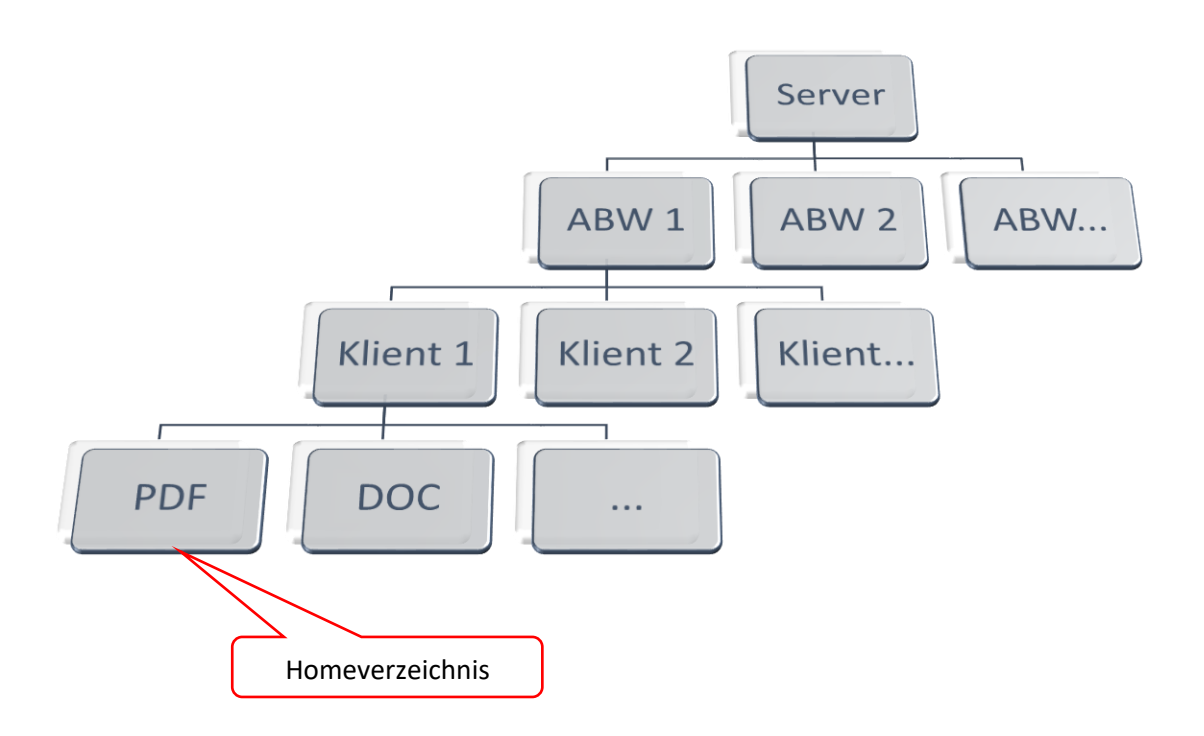

Dateien die in ELDO mittels der PDF-Anzeigefunktion angezeigt werden sollen, müssen im Homeverzeichnis hinterlegt werden.

Homeverzeichnis in ELDO hinterlegen

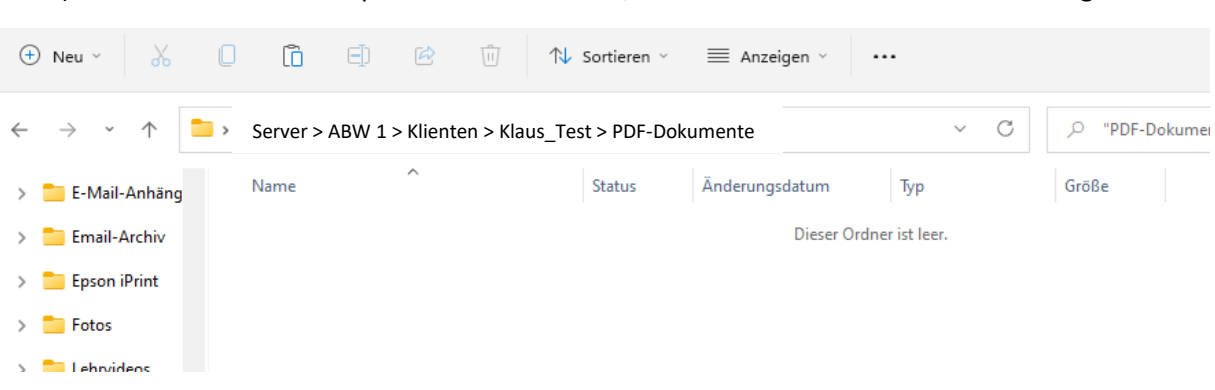

1) Wähle im Windows Explorer das Verzeichnis, dass Du als Homeverzeichnis hinterlegen willst

- 2) Markiere die Adresse
- 3) Kopiere die Adresse mit der rechten Maustaste oder der Tastenkombination [STRG] + [C]

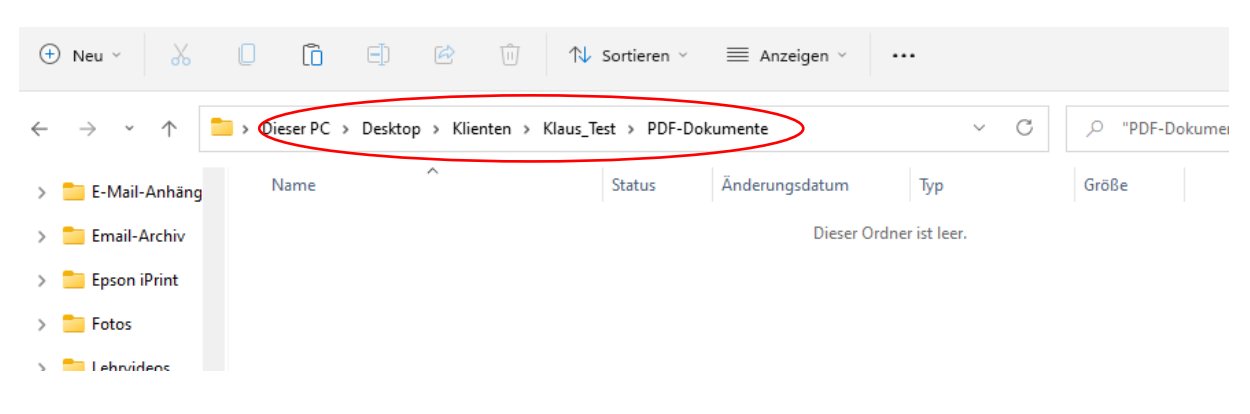

4) Wähle in ELDO die Klientenmappe und gehe zu Stammdaten

| Klientenakte                                                                                  |
|-----------------------------------------------------------------------------------------------|
| MA HDZ     KLIENT*IN       XXX     124       Fritz     Test                                   |
| Yerlauf         Leistungserfassung                                                            |
| ZMP Ierminplanun Gesprächsprotokolle PDF-Dokumente                                            |
| Stammdaten Kontakte Diagnosen Betreuung Betrilligte<br>Leistungen                             |
| Aktueller Status Leistungserfassung       Fachleistung ▼ 76 %       Assistenzleistung ▼ 100 % |

5) Füge die kopierte Adresse im Feld Homeverzeichnis mit der Tastenkombination [STRG] + [V] ein

| Klient Stammdat                                                        | en         |                        |         |         |                     |                  |  |
|------------------------------------------------------------------------|------------|------------------------|---------|---------|---------------------|------------------|--|
| Nr: 124                                                                | Name:      | Fritz Test             |         |         | € <u>A</u> bbrechen | <u>Speichern</u> |  |
| Name *                                                                 |            |                        | Vorname | *       |                     | Geburtsdatum     |  |
| Test                                                                   |            |                        | Fritz   |         |                     | 01.01.1960       |  |
| PLZ                                                                    | Ort        |                        |         | Strasse |                     |                  |  |
| 12345                                                                  | Düsseldorf |                        |         |         |                     |                  |  |
| Telefon                                                                |            | Handy                  |         | E-Mail  |                     |                  |  |
| HomeVerzeichnis<br>Dieser PC\Desktop\Klaus Test\PDF-Dokument Bemerkung |            |                        |         |         |                     |                  |  |
| Zuordnung der Mitarbeiter zu Klienten                                  |            |                        |         |         |                     |                  |  |
| Vera                                                                   | ntwortlich | Support ELDO           |         |         | MA <u>1</u> änd     | lern             |  |
| V                                                                      | ertretung  |                        |         |         | ✓ MA <u>2</u> änd   | lern             |  |
|                                                                        | * Einga    | abe zwingend notwendig |         |         |                     |                  |  |